# Campaign Item Stats Report

Last Modified on 07/03/2024 1:18 pm EDT

Note: Available to Org Admins only.

View items from all events within your organization. This can be used to align item or ticket naming conventions, pricing, # of attendees per ticket type, identify duplicate items and more.

### Locate

- 1. Go to **Org Hub** > **Reports**
- 2. Select Campaign Item Stats

## Create

- To generate a report, select which item types to include
- Choose a Beginning and End Date which will filter the report based on the Event Start Date
- Click Export

|                         | <<br>Poporte                            |                                                                                                    |                     |  |  |  |  |  |
|-------------------------|-----------------------------------------|----------------------------------------------------------------------------------------------------|---------------------|--|--|--|--|--|
| Inventory               | Reports                                 |                                                                                                    |                     |  |  |  |  |  |
| Transactions            |                                         |                                                                                                    |                     |  |  |  |  |  |
| Admins                  | REPORTS                                 | Campaign Item Stats                                                                                                    |                     |  |  |  |  |  |
|                         | Disbursements                           | A summary of all items within this organization. All dates in UTC.                                                                                                    |                     |  |  |  |  |  |
| 🚢 Users                 | Batch Report                            | To generate and download a report, select one or more item types from a                                                                                                    |                     |  |  |  |  |  |
|                         | Batch Details                           | list below, then choose a date range. (Please note: This report will not appear                                                                                                    |                     |  |  |  |  |  |
| III Reports             | Batch Export                            | onscreen; it is export-only.)                                                                                                    |                     |  |  |  |  |  |
| Account                 | Other                                   | Ticket                                                                                                    |                     |  |  |  |  |  |
| ι.                      | Custom Report                           |                                                                                                    |                     |  |  |  |  |  |
|                         | Top Donors                              |                                                                                                    |                     |  |  |  |  |  |
| <b>GiveSmart</b> °      | Recurring<br>Transactions               |                                                                                                    |                     |  |  |  |  |  |
| Events                  | Campaign Item                           |                                                                                                    |                     |  |  |  |  |  |
|                         | Stats                                   | Vote                                                                                                    |                     |  |  |  |  |  |
|                         |                                         | Silent Auction                                                                                                    |                     |  |  |  |  |  |
|                         |                                         | Live Auction                                                                                                    |                     |  |  |  |  |  |
|                         |                                         | Beginning Date Ending Date                                                                                                    |                     |  |  |  |  |  |
|                         |                                         | dat Export                                                                                                    |                     |  |  |  |  |  |
|                         |                                         |                                                                                                    | Resources           |  |  |  |  |  |
| Chat with an Expert     |                                         |                                                                                                    | Ę.                  |  |  |  |  |  |
|                         |                                         |                                                                                                    |                     |  |  |  |  |  |
| Campaida E Site E Campa | in Start Data (III) - Campaign End Data | // IT = Organization = Total and the second second se | E Fair Market Value |  |  |  |  |  |

| Campaign           | ▼ Site ▼ | Campaign Start Date (UT | Campaign End Date (UT( 👻 | Organization               | Organization Text Name 🛛 🖤  | Item Name                 | - T Item Type 🛛 🖤 | Attendees Per Tick 👻 | Quantity 👻 | Price 💌    | Fair Market Value 👻 |
|--------------------|----------|-------------------------|--------------------------|----------------------------|-----------------------------|---------------------------|-------------------|----------------------|------------|------------|---------------------|
| Product Demo Event | 26977    | 6/10/22 18:00           |                          | GiveSmart Support Desk Inc | GiveSmart Support DeskInc.  | Alice & Jerry             | Vote              |                      | UNLIMITED  | \$5.00     |                     |
| School Marketplace | 68319    | 11/7/20 6:00            | 11/8/20 6:00             | GiveSmart Support Desk Inc | GiveSmart Support DeskInc.  | Back to School Essentials | Silent Auction    |                      | 1          | \$20.00    | \$0.00              |
| Product Demo Event | 26977    | 6/10/22 18:00           |                          | GiveSmart Support Desk Inc | GiveSmart Support DeskInc.  | Bakers Club               | Instant           |                      | 20         | \$5.00     | \$0.00              |
| Product Demo Event | 26977    | 6/10/22 18:00           |                          | GiveSmart Support Desk Inc | GiveSmart Support DeskInc.  | Barking Barrel T-shirt    | Instant           |                      | 100        | \$20.00    | \$20.00             |
| Product Demo Event | 26977    | 6/10/22 18:00           |                          | GiveSmart Support Desk Inc | GiveSmart Support Desk Inc. | Beautify Your Back Yard   | Silent Auction    |                      | 1          | \$2,500.00 | \$15,000.00         |
| Product Demo Event | 26977    | 6/10/22 18:00           |                          | GiveSmart Support Desk Inc | GiveSmart Support DeskInc.  | Bonefire Starter Kit      | Silent Auction    |                      | 1          | \$25.00    | \$0.00              |
| Product Demo Event | 26977    | 6/10/22 18:00           |                          | GiveSmart Support Desk Inc | GiveSmart Support DeskInc.  | Bourbon Barrel            | Instant           |                      | 100        | \$25.00    | \$0.00              |
| Product Demo Event | 26977    | 6/10/22 18:00           |                          | GiveSmart Support Desk Inc | GiveSmart Support Desk Inc. | Bronze Sponsor            | Ticket            | 2                    | 50         | \$250.00   | \$200.00            |

## FAQ

#### What does it mean when the price of the item is listed as 'MULTIPLE'?

- This will only appear on raffle or donation items when certain settings are applied:
  - Raffle: when a multi-raffle discount has been applied
    - Donate: when the price type is set to 'Donation Levels'

#### What is the price that is listed?

- The price that is listed, is the price that you have entered as the price of the item (not the selling price).
  - Silent items will list the Starting Bid price
  - Live items will not have a price listed, and will be blank
  - Tickets, Instant and Vote items will list the price of the item
  - Raffle and Donate items will list the price of the item or will say MULTIPLE when a multi-raffle discount is applied or the price type of the donation is set to Donation Levels

#### Why is the FMV field blank on some items and populated with \$0 for others?

- Items that can have a FMV added, if no FMV is listed it will populate with a value of \$0.00
- Raffle and Vote items can not have a FMV added, and will populate in the report as a blank value

#### As a National Organization, can I see all items within all of my hubs?

- Yes, as a National or Regional Admin, you will have 2 additional fields on your report that allow you to identify which Hub the item is associated with. The 2 additional fields are:
  - Parent Org
  - Parent Org ID

# Why does a donor appear across 2 or more dates with the same order number and transaction number?

- If the purchase activity/funding/settlement occur across multiple days, the report will reflect the updates to the activity
- EX:
- 2.20.24 purchase activity occurred
- 2.21.24 funding activity occurred
- 2.22.24 settlement occurred
- Donor will appear on both the day the purchase activity occurred + last date updated (settled)

#### How are items brought into this report?

- Items are included in this report once they are tied to a full or partially paid order.
- Unpaid items in a cart will not appear until a payment has been applied to the item.